## Настройване на онлайн банкиране през смартфон/таблет

#### <u>Стъпка 1:</u> Договор за онлайн банкиране

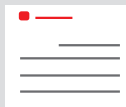

Сключили сте договор за онлайн банкиране в офис (или онлайн).

Получили сте Вашите <u>лични данни за достъп</u>, за да имате достъп до своите сметки: Можете да влезете в онлайн банкирането с Вашите <u>Anmeldename</u> (Потребителско име) (макс. 15 символа, състои се от цифри и/или букви, специални символи и интервали) и <u>Online-Banking-PIN</u> (PIN код за онлайн банкиране) (от 5 до 38 символа, състои се от цифри и/или букви, специални знаци и интервали).

<u>Внимание:</u> За да можете да използвате онлайн банкирането, се нуждаете допълнително от приложението S-pushTAN.

→ Напред към <u>Стъпка 2</u>

Ако влизате в онлайн банкирането през настолния компютър или лаптопа си, не се нуждаете от допълнителен софтуер. Ако обаче използвате таблета или смартфона си, приложението "Sparkasse" Ви улеснява.

| Privatkunden Firmenkunden |                                                                                    |  |  |  |
|---------------------------|------------------------------------------------------------------------------------|--|--|--|
| Sparkasse<br>Duisburg     | Online-Banking Anmeldename PIN                                                     |  |  |  |
|                           | Privatkunden Firmenkunden Private Banking Immobilien Ihre Sparkasse Service-Center |  |  |  |
|                           |                                                                                    |  |  |  |
|                           |                                                                                    |  |  |  |
|                           | Ihre Erstzugangsdaten zur Teilnahme am Gnline-Banking                              |  |  |  |
|                           | Sehr geehrter Herr Testfall,                                                       |  |  |  |
|                           | für den Erstzugang zu unserem Online Banking benötigen Sie folgende Daten:         |  |  |  |
|                           | - Legitimations-ID: 987654                                                         |  |  |  |
|                           | – Eröffnungs-PIN: 471111                                                           |  |  |  |
|                           |                                                                                    |  |  |  |

#### Стъпка 2: Приложение "S-pushTAN"

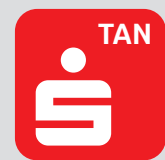

Стартирайте приложението, създайте личната си <u>Passwort</u> (парола) (мин. 8 символа, състои се от цифри, букви и специални символи) и изберете "Jetzt einrichten" (Настройване сега). → "Neu bei pushTAN?" (Нов потребител в pushTAN?) → "Weiter" (Напред) → "Weiter" (Напред), за да разрешите насочени съобщения.

| ≡ pushTAN                                                                                                    | v pushTAN einrichten            | × | Schritt f ür Schritt                                |
|----------------------------------------------------------------------------------------------------|---------------------------------|---|-----------------------------------------------------|
|                                                                                                    | Was möchten Sie machen?         |   | Richten Sie pushTAN in 3 einfachen<br>Schritten ein |
|                                                                                                    | B Registrierungsbrief erhalten? | > | App konfigurieren                                   |
| <b>VA</b> 24                                                                                                    |                                 |   | identität bestätigen                                |
| V                                                                                                    | Registrierungsdaten anfordern?  |   | Verbindung aktivieren                               |
| Schnelle Freigabe von Aufträgen                                                                                       |                                 |   |                                                     |
| Mit pushTAN geben Sie mit nur einem Klick Ihre<br>Aufträge an die Sparkasse frei – ganz schnell und<br>unkompliziert. |                                 |   |                                                     |
|                                                                                                    |                                 |   |                                                     |
|                                                                                                    |                                 |   |                                                     |
| Jetzt einrichten                                                                                                    |                                 |   |                                                     |
|                                                                                                    |                                 |   |                                                     |

Уверете се, че следните данни за достъп са създадени, и задължително ги запомнете за следващо използване:

- → Онлайн банкиране: Потребителско име и PIN код за онлайн банкиране
- → Приложение S-pushTAN: Парола (при необходимост настройване на Touch-ID/Face-ID)

# Опция

### <u>Стъпка 3:</u> Приложение "Sparkasse"

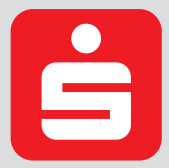

Стартирайте приложението → Създайте лична <u>Passwort</u> (Парола) (мин. 8 символа, състои се от цифри, букви и специални знаци) и въведете BLZ 350 500 00. → Въведете потребителското име и PIN кодът от Вашия договор за онлайн банкиране. Сметките Ви автоматично ще се заредят.

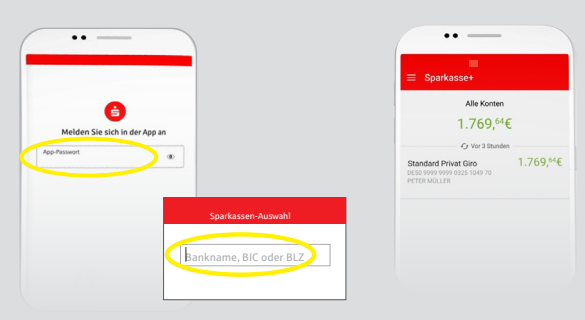

Уверете се, че следните данни за достъп са създадени, и ги запомнете също и за следващо използване:

→ Приложение "Sparkasse": Парола (при необходимост настройване на Touch-ID/Face-ID)

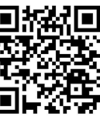